# Sistema de Gestión de la Inscripción y Admisión al Doctorado (SiGeDoc)

# MANUAL DE USO

Versión 1 - 2025.05.21

# Contenido

| 1. Introducción                               | 2  |
|-----------------------------------------------|----|
| 2. Secretaria de Posgrado                     | 3  |
| 3. Representantes de la Comisión de Doctorado | 15 |
| 4. Subcomisiones de Doctorado                 | 18 |

## 1. Introducción

SiGeDoc es un sistema que permite gestionar el proceso de inscripción y admisión al doctorado. En dicho proceso participan 3 áreas: Secretaría de Posgrado, representantes de la Comisión de Doctorado e integrantes de las Subcomisiones de Doctorado. El objetivo de este manual es detallar el procedimiento dentro del sistema para cada una de las áreas.

## 2. Secretaria de Posgrado

La Secretaría de Posgrado administra las áreas, verifica la documentación presentada por los/as aspirantes y realiza la derivación a los/as representantes de la Comisión de Doctorado y a los/as integrantes de las Subcomisiones de Doctorado.

#### Administración de áreas

En la barra de navegación se encuentra un apartado llamado "Administrar áreas"

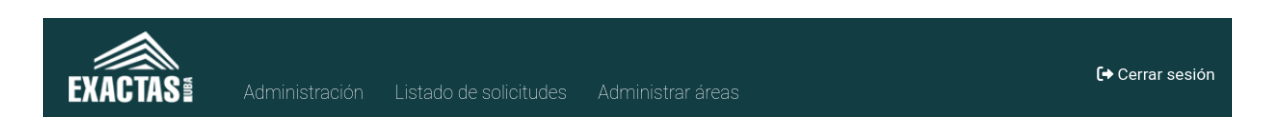

En dicho apartado se muestra un listado con las diferentes áreas, sus usuarios actuales y un botón que permite agregar/quitar usuarios de cada una.

|     | TAS Administración                                                                                                    | Listado de solicitudes                      | Administrar áreas                                                                                     |                             | Admin Oti<br>[+ Cerrar sesi                                                             |
|-----|----------------------------------------------------------------------------------------------------|---------------------------------------------|----------------------------------------------------------------------------------------------------|-----------------------------|-----------------------------------------------------------------------------------------|
|     |                                                                                                    | Lista                                       | a de áreas                                                                                            |                             |                                                                                         |
| S   | secretaría de posg                                                                                                    | ırado                                       |                                                                                                    |                             |                                                                                         |
| 1   | Área                                                                                                    | Usuarios actu                               | ales                                                                                                  | Acción                      |                                                                                         |
| S   | Secretaria de Posgrado                                                                                                    | sec_postgrado                               | o, uti_sis                                                                                            | Agregar/quitar usu          | arios                                                                                   |
| C   | comisiones                                                                                                    |                                             |                                                                                                    |                             |                                                                                         |
|     |                                                                                                    |                                             |                                                                                                    |                             |                                                                                         |
| C C | Comisión                                                                                                    |                                             | Usuarios actuales                                                                                     |                             | Acción                                                                                  |
|     | Comisión<br>CEFIEC (Didáctica de las Ciencias)                                                                                |                                             | Usuarios actuales<br>LeonardoGonzalezGalli, A                                                         | AgustinAdurisBravo          | Acción<br>Agregar/quitar usuarios                                                       |
|     | Comisión<br>CEFIEC (Didáctica de las Ciencias)<br>Ciencias Biológicas: Biodiversidad y                                        | / Biología Experimental                     | Usuarios actuales<br>LeonardoGonzalezGalli, A<br>WalterFarina, Leopoldola                             | AgustinAdurisBravo<br>nnone | Acción<br>Agregar/quitar usuarios<br>Agregar/quitar usuarios                            |
|     | Comisión<br>CEFIEC (Didáctica de las Ciencias)<br>Ciencias Biológicas: Biodiversidad y<br>Ciencias Biológicas: Ecología Genét | / Biología Experimental<br>tica y Evolución | Usuarios actuales<br>LeonardoGonzalezGalli, A<br>WalterFarina, Leopoldola<br>VeronicaLia, CarlaCecere | AgustinAdurisBravo<br>nnone | Acción<br>Agregar/quitar usuarios<br>Agregar/quitar usuarios<br>Agregar/quitar usuarios |

**Nota:** Se listan "Comisiones" aunque haya una sola comisión compuesta por miembros de cada subcomisión con el objetivo de poder separar las derivaciones en distintas áreas de modo tal que solamente le lleguen a aquellas personas que deben contestar por la derivación (e.g. se deriva a Comisión de Ciencias de la Computación, entonces solamente serán notificados los miembros de Comisión pertenecientes a Ciencias de la computación, siendo los unicos que podran confirmar/rechazar dicha derivación adjuntando un comentario con los motivos de su decisión, sugerencias, o cualquier otra cosa que se considere pertinente).

Dentro de la vista de Agregar/quitar usuarios vemos un listado con todos los usuarios del sistema . Aquellos/as cuya casilla esté marcada pertenecen al área en cuestión. Para agregar/quitar un usuario de un área es suficiente con marcar/desmarcar respectivamente la casilla de cada usuario y clickear en "Guardar cambios"

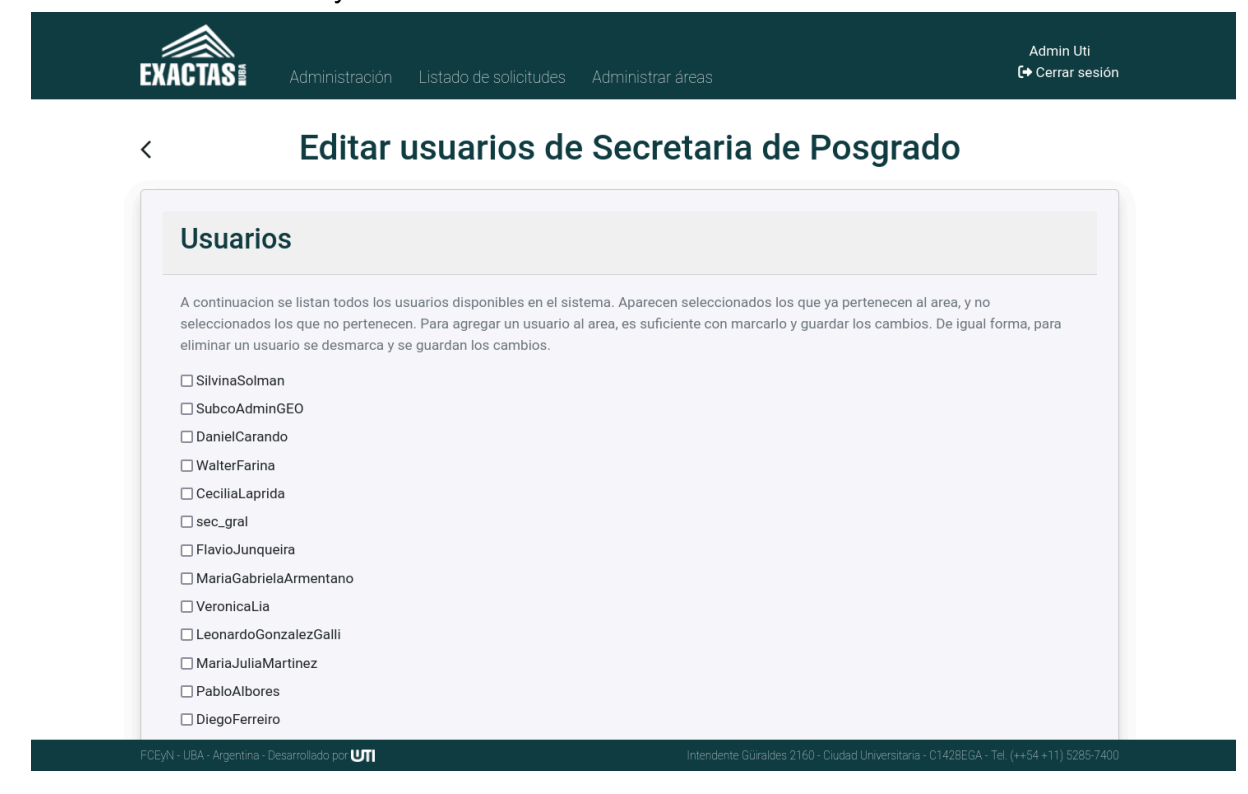

#### Verificación de datos de la solicitud

En el apartado listado de solicitudes aparecerán todas las solicitudes que estén registradas en el sistema. Se puede ordenar ascendente o descendentemente según cada columna clickeando en el nombre de la misma. También se puede buscar por cualquier texto que aparezca en la tabla (nombre del solicitante, último estado, fecha, etc.).

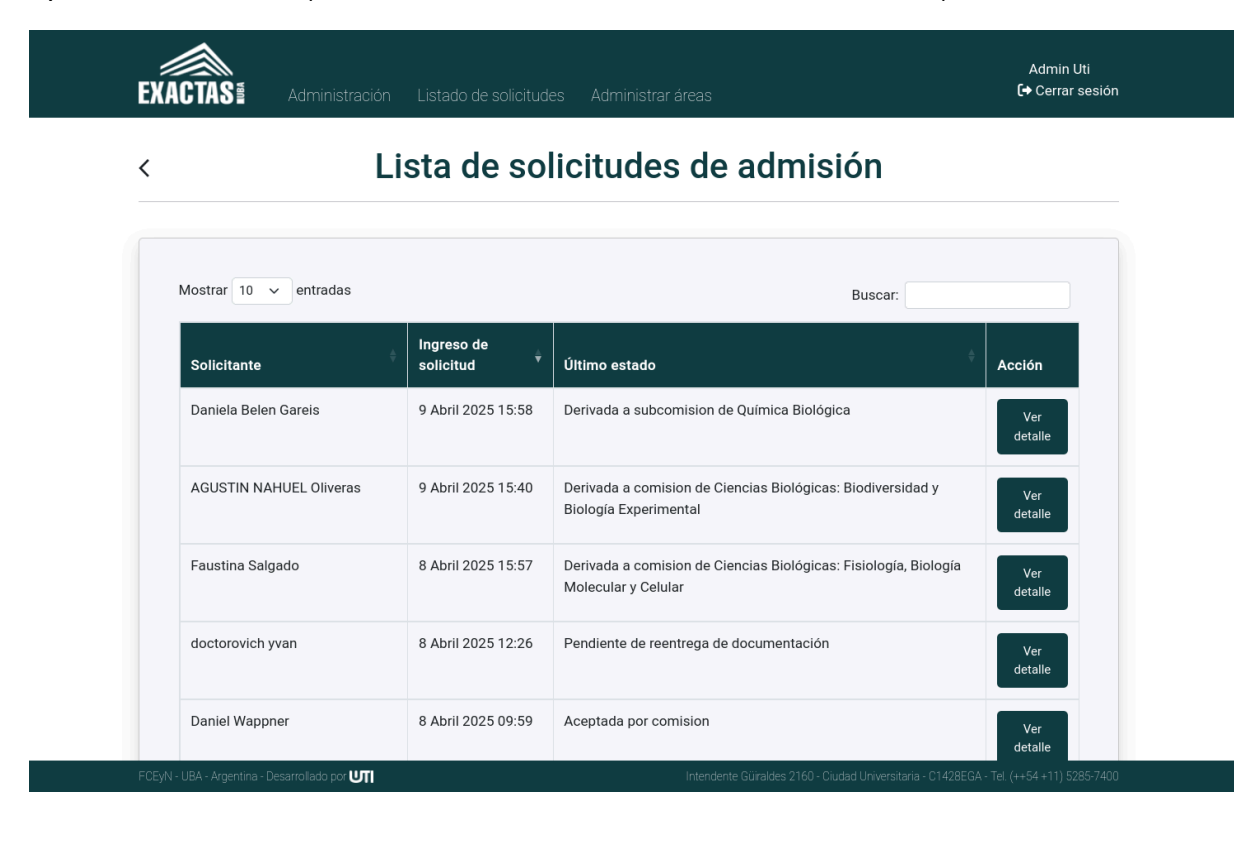

Cuando una nueva solicitud es recibida, la Secretaría revisa que los datos y la documentación estén correctos antes de que empiece el circuito de derivaciones entre áreas.

Al acceder al detalle de una solicitud, se encuentra un panel con datos relevantes de la solicitud, acciones y un historial de la solicitud.

|                                                                                                    | Solicit                                              | ud de Juan Perez                                                                                                    |              |
|----------------------------------------------------------------------------------------------------|------------------------------------------------------|----------------------------------------------------------------------------------------------------|--------------|
| Información                                                                                                    | de la Solicitud                                      | Ir al detalle de                                                                                                    | la solicitud |
| Fecha de Ingreso: 7 Abri                                                                                                    | il 2025 13:21                                        |                                                                                                    |              |
|                                                                                                    |                                                      |                                                                                                    |              |
| Ultimo Estado: En proces                                                                                                    | SO                                                   |                                                                                                    |              |
| Ultimo Estado: En proces<br>Nro. de expediente: -                                                                               | so                                                   |                                                                                                    |              |
| Ultimo Estado: En proce:<br>Nro. de expediente: -                                                                               | \$0                                                  |                                                                                                    |              |
| Ultimo Estado: En proces<br>Nro. de expediente: -<br>Area(s) de tes                                                             | is                                                   |                                                                                                    |              |
| Ultimo Estado: En proces<br>Nro. de expediente: -<br>Area(s) de tes<br>Tipo                                                     | iS<br>Area                                           | <b>Fue derivada a la comisión del área</b><br>Aclaración: derivación no implica que haya sido aceptada por la comisión. Revisar en el | historial.   |
| Ultimo Estado: En proces<br>Nro. de expediente: -<br>Area(s) de tes<br>Tipo<br>Área de tesis                                    | iS<br>Área<br>Ciencias de la Computación             | Fue derivada a la comisión del área<br>Aclaración: derivación no implica que haya sido aceptada por la comisión. Revisar en el        | historial.   |
| Ultimo Estado: En proces<br>Nro. de expediente: -<br>Area(s) de tes<br>Tipo<br>Área de tesis<br>Área complementaria             | iso<br>Area<br>Ciencias de la Computación<br>Ninguna | Fue derivada a la comisión del área<br>Aclaración: derivación no implica que haya sido aceptada por la comisión. Revisar en el<br>O   | historial.   |
| Ultimo Estado: En proces<br>Nro. de expediente: -<br>Area(s) de tes<br>Tipo<br>Área de tesis<br>Área complementaria<br>Acciones | iso<br>Area<br>Ciencias de la Computación<br>Ninguna | Fue derivada a la comisión del área<br>Aclaración: derivación no implica que haya sido aceptada por la comisión. Revisar en el<br>©   | historial.   |

Dependiendo del estado de la solicitud, algunas acciones estarán bloqueadas (color gris). Arriba a la derecha se encuentra el botón "Ir al detalle de la solicitud". Al clickear en este botón se verán todos los datos y documentación cargados por el solicitante. Al final de los datos personales hay dos botones: uno para confirmar la información personal, y otro para solicitar reentrega. La acción de confirmar datos personales es IRREVERSIBLE.

# Datos del lugar donde se desarrollará la tesis Lugares de trabajo de tesis: test Domicilio de tesis: test ¿Su lugar de trabajo es un Departamento Docente de la FCEN o Instituto de Investigación asociado a la FCEN? ¿Cuál? No Compromiso de gestion de firma: True Cargo desempeñado: asdasd Área Tesis Doctorado a realizarse en el área de: Ciencias de la Computación Área complementaria: Ninguna

Solicitar re-entrega de formación personal del solicitante Confirmar información personal del solicitante En caso de solicitar reentrega, al clickear en el botón rojo se mostrará una vista que permite marcar aquellos campos que se quiere que sean reentregados, junto a una caja de texto que permite realizar un comentario que será visible por el estudiante y a su vez quedará registrado en el historial de la solicitud.

|     | ión Listado de solicitudes Administrar áreas                                                   | Secreataria Postgrac<br>[+ Cerrar sesio |
|-----|------------------------------------------------------------------------------------------------|-----------------------------------------|
|     |                                                                                                |                                         |
| Sol | icitar reentrega de datos personale                                                            | es                                      |
|     | 5 1                                                                                            |                                         |
|     | Marque a continuacion los campos que quiera solicitar que sean reentregados por el ingresante: |                                         |
|     | □ Nombre                                                                                       |                                         |
|     | □ Apellido                                                                                     |                                         |
|     |                                                                                                |                                         |
|     | 🗆 Email                                                                                        |                                         |
|     | □ Nacionalidad                                                                                 |                                         |
|     | Fecha de Nacimiento                                                                            |                                         |
|     | 🗆 Lugar de Nacimiento                                                                          |                                         |
|     | Domicilio Actual                                                                               |                                         |
|     | Localidad                                                                                      |                                         |
|     | Código Postal                                                                                  |                                         |
|     |                                                                                                |                                         |
|     | Celular                                                                                        |                                         |
|     | 🗆 Título Universitario                                                                         |                                         |
|     | Expedido por                                                                                   |                                         |
|     | Fecha de Egreso                                                                                |                                         |
|     |                                                                                                |                                         |
|     |                                                                                                |                                         |
|     | Lugares de trabajo de tesis                                                                    |                                         |
|     |                                                                                                |                                         |
|     | Lugar de trabajo                                                                               |                                         |
|     |                                                                                                |                                         |
|     |                                                                                                |                                         |
|     | Área de tesis     Área complementaria                                                          |                                         |
|     | En caso de querer realizar comentarios, hacerlo en el recuadro a<br>continuacion:              |                                         |
|     |                                                                                                |                                         |
|     | Solicitar reentrega de los campos<br>seleccionados                                             |                                         |
|     | Intendente Güiraldes 2160 - Ciudad Universitar                                                 | ia - (1428FGA - Tel (++54 +11) 5285-1   |

El postulante recibirá una notificación vía mail con la solicitud de reentrega de datos. Cuando el estudiante haga la reentrega, la Secretaría recibirá un mail a modo de notificación. De modo similar, la Secretaría de Posgrado puede verificar la documentación entregada por el ingresante y confirmarla o solicitar su reentrega incluyendo un comentario. Para ello, a continuación de los datos personales se mostrará la documentación cargada por el ingresante junto a una casilla que permite seleccionar cada documento a ser reentregado. Al final de la página se encuentran un botón para confirmar/desconfirmar documentación (desconfirmar documentación significa deshacer la acción de confirmar), un botón para solicitar reentrega de documentación y un recuadro que permite agregar un comentario con aclaraciones sobre la solicitud de reentrega.

| 😑 🛯 😞 🛛 🕾                       |                                                                                                    |                                                                                                    |
|---------------------------------|----------------------------------------------------------------------------------------------------|----------------------------------------------------------------------------------------------------|
| cicio 1                         | Ingenería del Software II                                                                                                    | 1 <sup>er</sup> Cuatrimestre                                                                                                    |
| cicio 3                         | Ingeniería                                                                                                    | del Software II                                                                                                    |
|                                 | Taller #2 -                                                                                                    | - Random Testing                                                                                                    |
|                                 | LEER EL ENUNCIADO COL                                                                                                    | MPLETO ANTES DE ARRANCAR.                                                                                                    |
|                                 | Fecha de entrega: 9 de Abril de 2025<br>Fecha de re-entrega: 23 de Abril de 2025                                                                                                    | 5 (no hay extensiones)                                                                                                    |
|                                 | Herramienta Randoop                                                                                                    |                                                                                                    |
|                                 | Randoop es una herramienta de generación<br>formato JUnit). Esta herramienta implementa<br>guíados por retroalimentación (feedback-directe<br>secuencia de llamadas a métodos de la clase<br>comportamiento esperado de la clase bajo pru<br>encontrar errores en un programa y crear tests o<br>de su programa en el futuro. | a automática de casos de test unitarios para Jaw<br>una técnica de generación de casos de tests aleat<br><i>d random testing</i> . Cada caso de test consiste e<br>bajo prueba, seguida de una aserción que capt<br>neba. <b>Randoop</b> puede ser utilizado con dos propé<br>de regresión para detectar si cambia el comportan |
|                                 | encontrar errores en un programa y crear tests é<br>de su programa en el futuro.<br>En este taller_utilizaremos <b>Bandoon</b> para sé                                                                                                    | de regresión para detectar si cambia el comportan<br>enerar automáticamente casos de test unitarios p                                                                                                    |
| Confirm<br>documen              | ar / Desconfirmar<br>cación seleccionada                                                                                                    | Solicitar reentrega de<br>documentación seleccionada                                                                                                    |
| aso de solicitar reentrega de e | ocumentación, se pueden detallar los motivos en el s                                                                                                    | siguiente recuadro:                                                                                                    |

Si se solicita reentrega, e/la aspirante recibirá una notificación vía mail donde podrá ver el comentario que se le hizo, y podrá acceder al sistema para reentregar la documentación. Cuando el estudiante reentrega la documentación solicitada, la Secretaría también será notificada vía mail.

Una vez que la Secretaría haya confirmado los datos personales del/a aspirante y toda su documentación, en la parte inferior de la página se habilitará un nuevo botón que permite unificar toda la documentación.

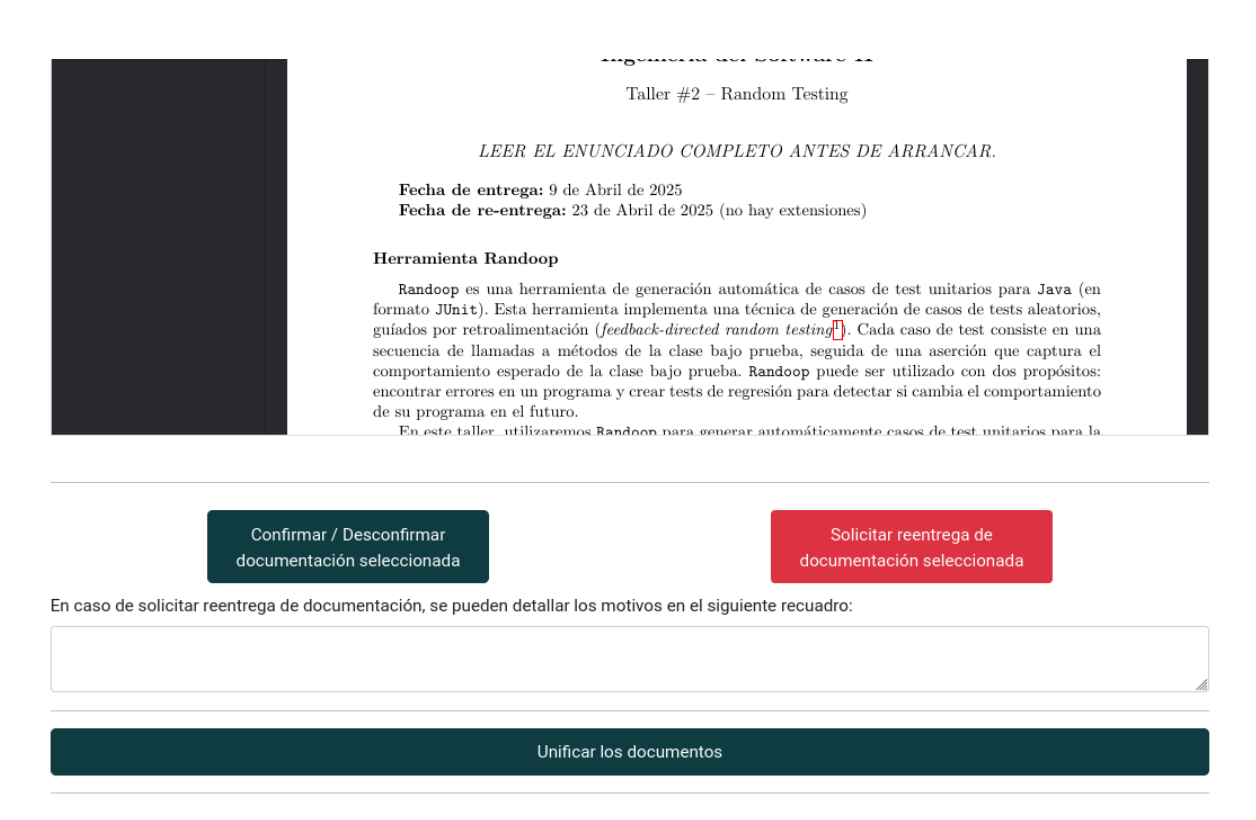

Al unificar la documentación se genera un único PDF con los datos personales y toda la documentación del/a aspirante. Dicha unificación es **IRREVERSIBLE**, y hace que la solicitud cambie al estado "Documentación revisada", que significa que la documentación ya fue revisada y aprobada, y habilita la siguiente etapa del trámite que son las derivaciones entre áreas.

#### Derivaciones entre áreas

Una vez unificada la documentación, quedan habilitadas las funciones de "Agregar/modificar Nº de Expediente" y "Derivar solicitud".

El Nº de Expediente podrá ser agregado o modificado en cualquier momento anterior a la carga la resolución de Consejo Directivo, cuando el botón queda inhabilitado.

La Secretaría puede derivar la solicitud a los/as representantes de Comisión de Doctorado para que se expidan sobre la pertinencia del área y posteriormente a las Subcomisiones para que acepten/rechacen la solicitud.

**EXACTAS** 

<

# Solicitud de Juan Perez

| Último Estado: Documer<br>Nro. de expediente: - | ración revisada                 |                                                                                                    |                                       |
|-------------------------------------------------|---------------------------------|----------------------------------------------------------------------------------------------------|---------------------------------------|
| Area(s) de tes                                  | is                              |                                                                                                    |                                       |
| Тіро                                            | Área                            | Fue derivada a la comisión del área<br>Aclaración: derivación no implica que haya sido aceptada por | la comisión. Revisar en el historial. |
| Área de tesis                                   | Ciencias de la Computación      | 0                                                                                                   |                                       |
| Área complementaria                             | Ninguna                         | 0                                                                                                   |                                       |
| Acciones                                        |                                 |                                                                                                    |                                       |
| Agregar/Modificar nro.                          | de expediente Derivar solicitud | Cargar resolución de Consejo Directivo                                                              |                                       |
|                                                 |                                 |                                                                                                    |                                       |

Al clickear en el botón "Derivar solicitud", el sistema muestra una vista que permite seleccionar cualquier área y agregar un comentario si fuese necesario.

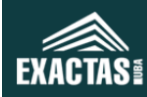

### **Derivar solicitud**

| Seleccione u   | ın area par  | ra derivar la | a solicitu | ł                 | ~       |
|----------------|--------------|---------------|------------|-------------------|---------|
| En caso de qu  | erer realiz  | ar un come    | entario ac | ljunto a la deriv | vación, |
| acerio en el s | siguiente re | ecuadro:      |            |                   |         |
|                |              |               |            |                   |         |
|                |              |               |            |                   |         |
|                |              | Derivar       | solicitu   | ıd                |         |
|                |              |               |            |                   |         |

#### FCEyN - UBA - Argentina - Desarrollado por UTI

Cuando se haga la derivación, la acción "Derivar solicitud" quedará bloqueada hasta que el área de destino responda. Se notificará vía mail a los/as representantes de la Comisión de Doctorado o a los/as integrantes de la Subcomisión de Doctorado según corresponda.

Las notificaciones se enviarán a los usuarios que hayan sido previamente agregados en cada área.

Se pueden realizar tantas derivaciones como sean necesarias a representantes de la Comisión de Doctorado y/o a integrantes de las Subcomisiones de Doctorado.

Cuando una solicitud es derivada a una Subcomisión y esta resuelve rechazar o derivar a Comisión de Doctorado (aceptar), se habilita la acción que permite cargar la resolución de Consejo Directivo correspondiente.

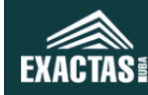

<

# Solicitud de Juan Perez

| cond de ingreso. 7 Abi  | 2025 13:21                      |                                                                                                    |
|-------------------------|---------------------------------|----------------------------------------------------------------------------------------------------|
| Último Estado: Admisión | derivada a comisión de doctorac | lo                                                                                                    |
| Nro. de expediente: -   |                                 |                                                                                                    |
| Area(s) de tesi         | s                               |                                                                                                    |
| Тіро                    | Área                            | Fue derivada a la comisión del área<br>Aclaración: derivación no implica que haya sido aceptada por la comisión. Revisar en el historial. |
| Área de tesis           | Ciencias de la Computación      | 0                                                                                                    |
| Área complementaria     | Ninguna                         | 0                                                                                                    |
|                         |                                 |                                                                                                    |
| Acciones                |                                 |                                                                                                    |

Clickeando en el botón "Cargar resolución de Consejo Directivo" se muestra una pantalla en la que se selecciona si la solicitud fue aceptada o rechazada por Consejo Directivo, cargar la resolución correspondiente en PDF y en caso de que sea necesario agregar un comentario.

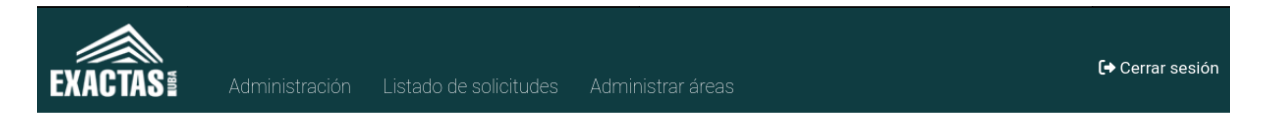

## Carga de resolucion de consejo directivo

|                                                | Seleccione una opción                                                                                                    |
|------------------------------------------------|----------------------------------------------------------------------------------------------------|
|                                                | PDF adjunto Browse No file selected.                                                                                                    |
|                                                | En caso de querer realizar un comentario, puede hacerlo en el siguiente recuadro:                                                                                     |
|                                                | Antes de proceder, tenga en cuenta que la carga de la resolucion<br>implica la creacion de una entrada de historial en la solicitud. Dicha<br>accion es irreversible. |
|                                                | Cargar resolucion                                                                                                    |
| FCEyN - UBA - Argentina - Desarrollado por UTT | Intendente Güiraldes 2160 - Ciudad Universitaria - C1428EGA - Tel. (++54 +11) 5285-7400                                                                               |

Una vez que se carga una resolución de Consejo Directivo, la solicitud **queda bloqueada irreversiblemente** para evitar cualquier tipo de cambio que podría generar inconsistencias entre los datos cargados y los que fueron aprobados por el Consejo Directivo.

## 3. Representantes de la Comisión de Doctorado

Al acceder al sistema, los/as representantes de la Comisión de Doctorado de cada área podrán visualizar aquellas solicitudes derivadas por la Secretaría de Posgrado.

| Mostrar 10 🗸 entra     | adas                 |             | Bi                                | uscar:  |                |
|------------------------|----------------------|-------------|-----------------------------------|---------|----------------|
| Solicitante            | lngreso de solicitud | 🔶 Último es | stado                             | ÷       | Acción         |
| Bruno Sivilotti        | 11 Abril 2025 11:20  | Derivada    | a subcomision de Ciencias Físicas |         | Ver detalle    |
| Tomás Di Napoli        | 10 Abril 2025 11:45  | Derivada    | a comision de Ciencias Físicas    |         | Ver detalle    |
| Mostrando 1 a 2 de 2 e | ntradas              |             |                                   | Anterio | or 1 Siguiente |
|                        |                      |             |                                   |         |                |

En este listado se mostrarán todas las solicitudes que en algún momento fueron derivadas a los/as representantes de la Comisión, incluso aquellas que ya fueron aceptadas o rechazadas.

Haciendo click en el botón "Ver detalle" se accede a los datos relevantes de la solicitud, junto a un botón ubicado arriba a la derecha que permite ver toda la documentación presentada por el/la solicitante.

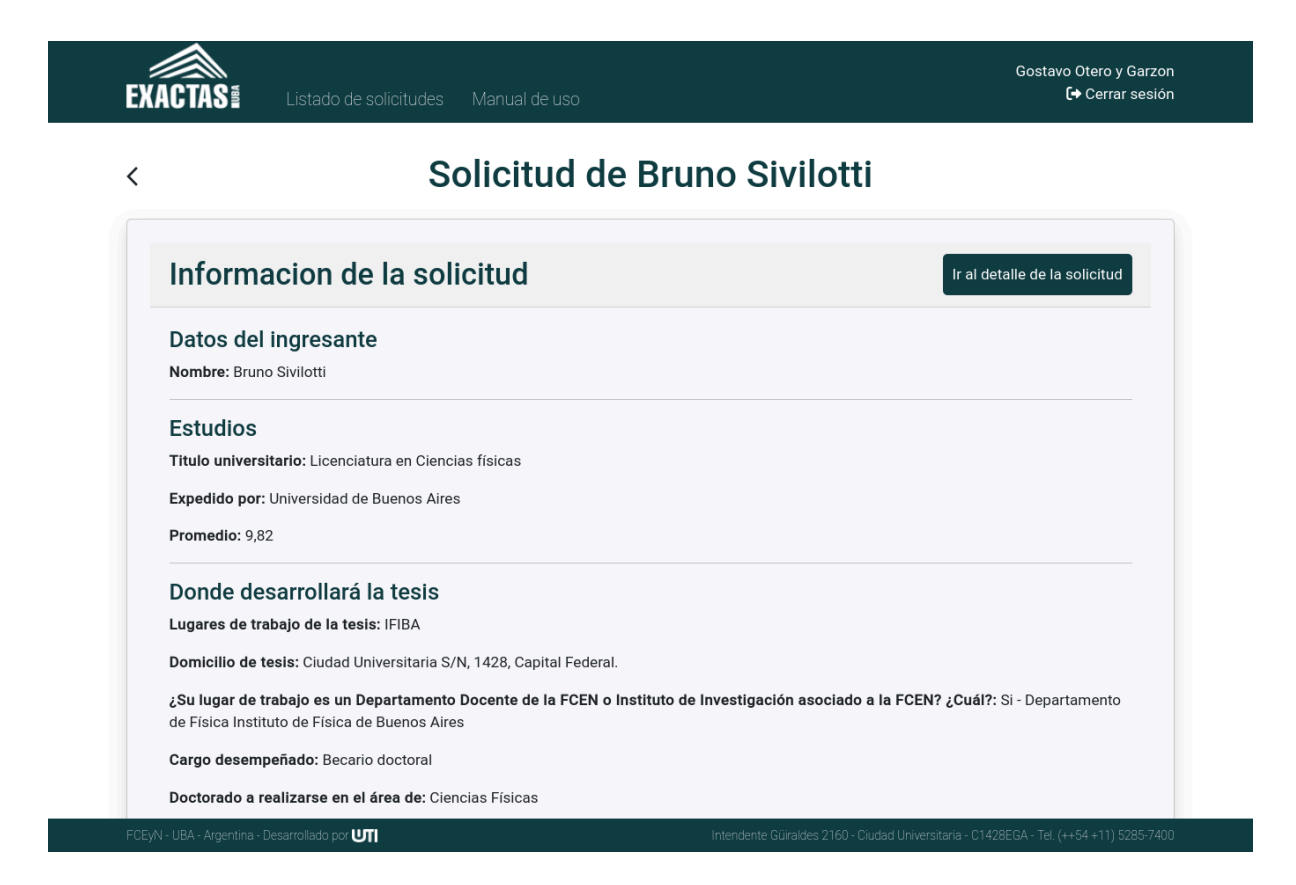

En la parte inferior, se encuentra un apartado con acciones. La única acción disponible que tienen los/as representantes de Comisión es "Confirmar / rechazar derivación".

| Domicilio de tesis: Ciudad Universitaria S/N, 1428, Capital Federal.<br>¿Su lugar de trabajo es un Departamento Docente de la FCEN o Instituto de Investigación asociado a la FCEN? ¿Cuál?: Si - Departamento<br>de Física Instituto de Física de Buenos Aires<br>Cargo desempeñado: Becario doctoral<br>Doctorado a realizarse en el área de: Ciencias Físicas<br>Área complementaria: Ninguna |
|----------------------------------------------------------------------------------------------------|
| <ul> <li>¿Su lugar de trabajo es un Departamento Docente de la FCEN o Instituto de Investigación asociado a la FCEN? ¿Cuál?: Si - Departamento de Física Instituto de Física de Buenos Aires</li> <li>Cargo desempeñado: Becario doctoral</li> <li>Doctorado a realizarse en el área de: Ciencias Físicas</li> <li>Área complementaria: Ninguna</li> </ul>                                      |
| Cargo desempeñado: Becario doctoral<br>Doctorado a realizarse en el área de: Ciencias Físicas<br>Área complementaria: Ninguna                                                                                                    |
| Doctorado a realizarse en el área de: Ciencias Físicas<br>Área complementaria: Ninguna                                                                                                    |
| Área complementaria: Ninguna                                                                                                    |
| • ·                                                                                                    |
| Acciones                                                                                                    |
| Confirmar / rechazar derivacion                                                                                                    |
|                                                                                                    |

Mediante este botón se podrá aceptar o rechazar la derivación por parte de la Secretaría de Posgrado a la Subcomisión de la misma área, agregando un comentario para la Secretaría de Posgrado si se lo considera necesario. Tanto la acción como el comentario quedarán registrados en el historial de la solicitud y serán visibles para la Secretaría de Posgrado y los/as integrantes de Subcomisión pero no para el aspirante.

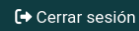

Aceptar / Rechazar solicitud

| En caso | de rechazar la derivación, puede sugerir a qué otra área se |
|---------|-------------------------------------------------------------|
| puede d | erivar.                                                     |
| Puede h | acerlo en el siguiente recuadro:                            |
|         |                                                             |
|         |                                                             |
|         |                                                             |
|         |                                                             |
|         |                                                             |
|         |                                                             |
| 1       |                                                             |
|         | Enviar decision a Secretaria de Posdrado                    |

#### FCEyN - UBA - Argentina - Desarrollado por UTI

EXACTAS

Luego de aceptar o rechazar la solicitud, los/as representantes de Comisión siguen visualizando la solicitud en el listado pero no pueden realizar nuevas acciones sobre la misma.

## 4. Subcomisiones de Doctorado

Al acceder al sistema, los/as integrantes de una Subcomisión de Doctorado podrán visualizar aquellas solicitudes derivadas por la Secretaría de Posgrado.

| Mostrar 10 🗸 entra      | das                  |   | Busca                                      | r:      |                |
|-------------------------|----------------------|---|--------------------------------------------|---------|----------------|
| Solicitante             | Ingreso de solicitud | ÷ | Último estado                              | ÷       | Acción         |
| Bruno Sivilotti         | 11 Abril 2025 11:20  |   | Derivada a subcomision de Ciencias Físicas |         | Ver detalle    |
| Tomás Di Napoli         | 10 Abril 2025 11:45  |   | Derivada a comision de Ciencias Físicas    |         | Ver detalle    |
| Mostrando 1 a 2 de 2 en | ıtradas              |   |                                            | Anterio | or 1 Siguiente |
|                         |                      |   |                                            |         |                |

En este listado se mostrarán todas las solicitudes que en algún momento fueron derivadas a la Subcomisión, incluso aquellas que ya fueron aceptadas o rechazadas.

**Nota:** Cuando una solicitud es derivada a una Subcomisión, se notifica vía mail al/la aspirante indicándole que se ponga en contacto con la Subcomisión, y se le brinda la dirección de correo electrónico de contacto registrada en el sistema.

Haciendo click en el botón "Ver detalle" se accede a los datos relevantes de la solicitud, junto a un botón ubicado arriba a la derecha que permite ver toda la documentación presentada por el/la solicitante.

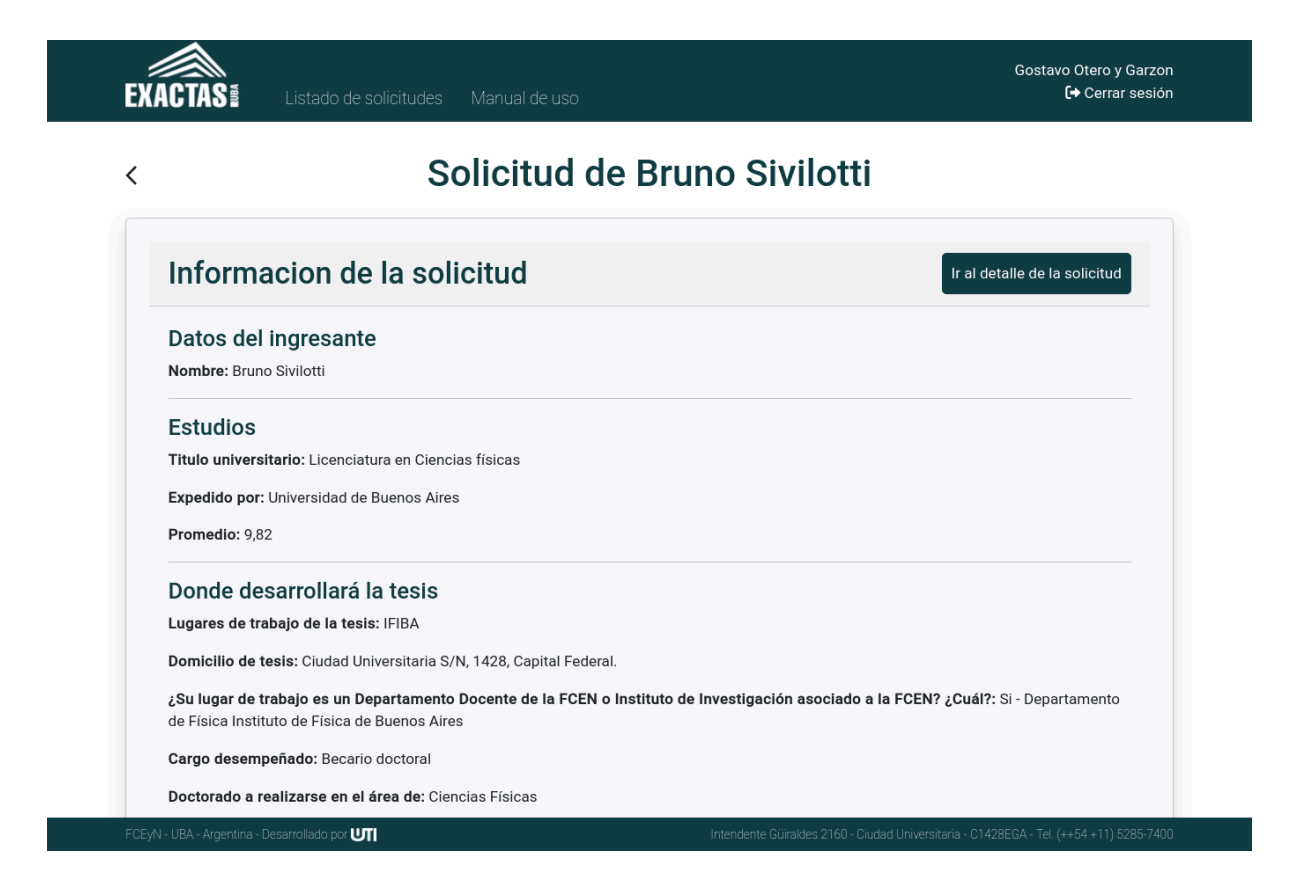

En la parte inferior, se encuentra un apartado con acciones. La única acción disponible que tiene la Subcomisión es "Confirmar / rechazar derivación".

| Donde desarrollará la tesis                                                                                                    |                                      |
|----------------------------------------------------------------------------------------------------|--------------------------------------|
| Jugares de trabajo de la tesis: IFIDA<br>Domicilio de tesis: Ciudad Universitaria S/N, 1428, Capital Federal.                                    |                                      |
| Su lugar de trabajo es un Departamento Docente de la FCEN o Instituto de Investigación asociado<br>le Física Instituto de Física de Buenos Aires | a la FCEN? ¿Cuál?: Si - Departamento |
| Cargo desempeñado: Becario doctoral                                                                                                    |                                      |
| Doctorado a realizarse en el área de: Ciencias Físicas                                                                                           |                                      |
| krea complementaria: Ninguna                                                                                                    |                                      |
| Acciones                                                                                                    |                                      |
| Confirmar / rechazar derivacion                                                                                                    |                                      |
|                                                                                                    |                                      |
|                                                                                                    |                                      |

Mediante este botón se podrá aceptar o rechazar la derivación a la Subcomisión, agregando un comentario para la Secretaría de Posgrado si se lo considera necesario. Tanto la acción como el comentario quedarán registrados en el historial de la solicitud y serán visibles tanto para la Secretaría de Posgrado como para el aspirante.

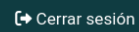

Listado de solicitudes

EXACTAS

# Aceptar / Rechazar solicitud

| En caso    | de rechazar la derivación, puede sugerir a qué otra área se |
|------------|-------------------------------------------------------------|
| puede d    | erivar.                                                     |
| Dura da la |                                                             |
| Puede r    | acerlo en el siguiente recuadro:                            |
| Puede r    | acerlo en el siguiente recuadro:                            |
| Puede r    | acerlo en el siguiente recuadro:                            |
| Puede r    | acerlo en el siguiente recuadro:                            |
| Puede r    | acerlo en el siguiente recuadro:                            |
| Puede r    | acerlo en el siguiente recuadro:                            |
|            | acerlo en el siguiente recuadro:                            |

Luego de aceptar o rechazar la solicitud, la Subcomisión sigue visualizando la solicitud en el listado pero no puede realizar nuevas acciones sobre la misma.